# 校园网网费充值流程

### 一、校园网收费标准

依据桂电网信〔2023〕2号关于印发《桂林电子科技大 学校园网收费管理办法》的通知执行。

### 二、主要流量套餐详情

系统会在月初按学校校园网收费管理办法赠送相应的 高速流量,使用完赠送的高速流量后将会动态限速,满足基 本的学习要求。

若每月需要更多高速流量,可选择流量套餐包。标准流量套餐包如下:

|               | -     |       |         |     | -     |
|---------------|-------|-------|---------|-----|-------|
| 套餐序           | 在匆夕秒  | 套餐价   | 套餐内高速   | 有效期 | 高速流量  |
| 号             | 安食石你  | 格 (元) | 流量 (GB) | (月) | 超出后处理 |
| <b>玄</b> 匆 1  | 5元    | 5     | 0       | 1   | 限速模式  |
| 安食 I          | 不限量套餐 | 5     | 0       | 1   | 但不限量  |
| <b>女奴</b> の   | 10 元  | 10    | 20      | 1   | 限速模式  |
| 宝役 Z          | 不限量套餐 | 10    | 20      | 1   | 但不限量  |
| <b>女奴</b> の   | 20 元  | 20    | 60      | 1   | 限速模式  |
| 宝食 5          | 不限量套餐 | 20    | 00      | 1   | 但不限量  |
| <b></b> 女 奴 1 | 30 元  | 20    | 190     | 1   | 限速模式  |
|               | 不限量套餐 | 30    | 120     |     | 但不限量  |

流量套餐详情

另外,每月会不定期推出特惠流量套餐,请关注上网出 校认证的**自助服务**平台套餐兑换页面。

## 三、校园网网费充值流程

校园网网费充值采用线上线下结合的方式,推荐使用线 上充值方式。 1、线上充值方式

3. 线上充值点击校园网出校认证"自助服务系统"输入智慧校园统一身份认证账号密码即可。

|             | <b>次 行 行 </b> 第 日 中 自 助 服务系统 |       |
|-------------|------------------------------|-------|
| 您已经成功登录。    | 欢迎登录用户自助服务<br><sup>账号:</sup> | 系统    |
| 自助服务系统      | ▲ 账号<br><b>多码:</b><br>電話     |       |
| 注销          | 登录                           |       |
| 器 下較修点手机APP | 没有注册请点击这里 预注册                | 忘记密码? |

## ②点击"账户充值"进入在线充值界面

|                                            | 🏫 首页 🛛 账单              | ♠服务 ✿设置 🗄               | 3 账户充值        |                       |
|--------------------------------------------|------------------------|-------------------------|---------------|-----------------------|
| 您现在的位置 / 首页                                |                        |                         |               | 也注销                   |
| 2                                          | <b>12815</b> м<br>已用流量 | -1 м<br>可用流量            | ⑦ 未设置<br>消费保护 | <b>0.00</b> 元<br>账户余额 |
| 您好!<br>防伤信息: 未设置<br>无感知: 默认<br><u>账户充值</u> | 账 号:<br>状 态:           | 正常<br>按使用流量计费           |               |                       |
| 注销登录                                       | 计费周期:                  | 2024-03-01 至 2024-04-01 | k.            |                       |

③点击"在线充值",选择"微信支付"(后续将开通其他 支付方式,当前仅支持微信支付)

|               | 486 首页      | i 🔟 账单        | ┢ 服务 | 0 设置               |                      |
|---------------|-------------|---------------|------|--------------------|----------------------|
| 您现在的位置 / 账户充值 |             |               |      |                    | ●返回首页 り注             |
|               | 在线充值 在线充值)  | 己录            |      |                    |                      |
| 支付宝东值         | 2 微信充值 ★ 微信 | 言支付           |      |                    |                      |
|               |             | 使用帮助<br>版权所有© | 服务协议 | 隐私条款<br>股份有限公司 199 | English<br>1995-2024 |

④请**务**必核对自动填写的"充值账号",选择充值金额 或自行填写所需的充值金额,请注意充错无法退回。

| 网费充值                    |                                                               |
|-------------------------|---------------------------------------------------------------|
| 充值账号: 🚺                 | 40 6                                                          |
| 充值金额:                   | 10 20 50 100 200                                              |
| 2                       | 其他 输入全额                                                       |
| 支付方式                    |                                                               |
| <b>後</b> 信支<br>③<br>立即充 | C 44                                                          |
| 服务说明                    |                                                               |
| 1.通过第三方支付               | 村工具,为自己的宽带账号进行网费充值。<br>写大法法会,大学、大学大学、乐学大学协调、大学学社              |
| 2.业穷流程:項                | 5 九国市志 - 2 又1) - 2 又1) 元成 - 2 万百九恒火理 - 2 九恒成切<br>大使可能(5年6773) |
| 3.囚受网络原因                | ,尤且到來叫那么有的來過。                                                 |

2、线下充值方式

线下充值需在工作日上班时间到网络与信息技术中 心1楼110室充值(原桂林信息科技学院办公楼,现网络 与信息中心、研究生学院办公楼),进行充值时必须备注 学号姓名,预充值金额必须是套餐金额或套餐金额倍数, 如没有备注或者充值金额不对将原路退回。

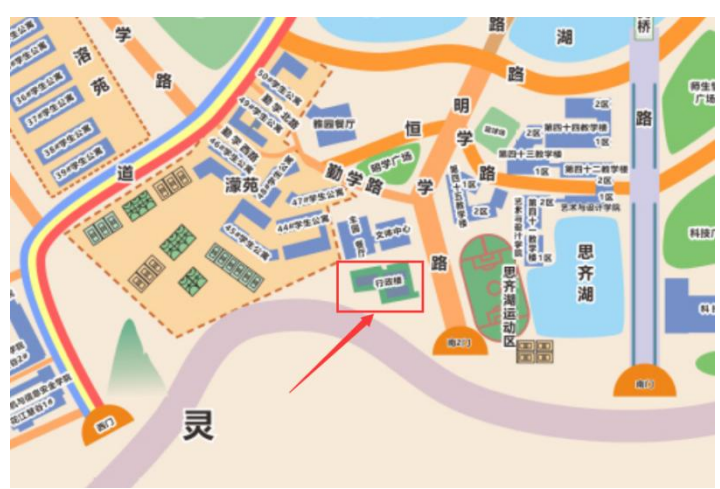

图 网络与信息技术中心充值点

## 四、换购流量套餐流程

 1、登陆校园网上网出校认证"自助服务系统",输入账 号密码(智慧校园账号密码)。

| 你已经成功祭录     | 欢迎登录用户自助服务系统           |
|-------------|------------------------|
|             | <u>数</u> 亏:<br>【    送号 |
| 白助肥条系统      | <b>家得:</b> ▲ 電码        |
| 注销          | 登录                     |
|             | 没有注册请点击这里 预注册 态记密码     |
| 肥 下载哆点手机APP |                        |

2、选择"服务"

"服务"页面 金 首页 回 账单 🖡 服务 🌣 设置 🗔 账户充值 您现在的位置 / 首页 也注 ? **0.00**元 **12815** M 未设置 **-1** M 已用流量 可用流量 消费保护 账户余额 , 您好! 账 号: 防伪信息: 未设置 状态: 正常 无感知:默认 套 餐: 按使用流量计费 计费方式: 计费周期: 2024-03-01 至 2024-04-01 注销登录

## 3、换购流量包,点击"换购时长/流量包"

| 您现在的位置 / 服务                                          | 名参百页 G2 则                                            | (印 <u> </u>                                       | - ♥ 设置 日 账户充值<br>-                      |                          | •       | 返回首页 也注销      |
|------------------------------------------------------|------------------------------------------------------|---------------------------------------------------|-----------------------------------------|--------------------------|---------|---------------|
| <b>账号服务</b><br>为感提供等项组务办理,方便、快速                      |                                                      |                                                   |                                         |                          |         |               |
| 账号报停                                                 | 账号复通                                                 |                                                   | 自助报障                                    |                          | 我的设备    |               |
| "正常"状态用户您可以将账号<br>振停,振停后状态变为"停机",无<br>法继续使用网络,且系统停止计 | 当账号"停机"状态时<br>账号办理"复通"业务,"<br>功后您将可以继续使用网络<br>通、复通记录 | 1. 可以为<br>"复通"成<br>5. 则 <u>进入</u>                 | 当您的网络出现故障的<br>过"自助报障"向网络中排              | 时,可以通<br>妥告<br><u>进入</u> | 查看、解郑当前 | 账号绑定的设备<br>进入 |
| 換购时长/流量包<br>使用余额除购时长/流量包<br>即入                       |                                                      |                                                   |                                         |                          |         |               |
|                                                      | (2)73.64<br>(6)73.64<br>(6)73.64                     | <ul> <li>         ・         ・         ・</li></ul> | <b>除私会款 English</b><br>股份期限公司 1995-2024 |                          |         |               |

图 换购流量包

4、按需选择所需换购的流量包,输入验证码后点击"提 交"

图 选择所需的套餐

| <b>6</b> č                                     | (页 □ 账单 ▲ 服务 ◆ 设置 ■ 账户充值                                                                                                    |              |
|------------------------------------------------|----------------------------------------------------------------------------------------------------|--------------|
| 您现在的位置 / 服务 / 换购时长/流量包                         |                                                                                                    | ●返回首页 り注销    |
|                                                |                                                                                                    | ◎ 账号报停       |
| 换购时长/流量包                                       |                                                                                                    | 0 账号复通       |
| 使用水酸钙酸的で加速13、酸酸的水加合物が自動が加速や多<br>検験のよどの言葉の 検験のま | URANDERSH, FILLERS                                                                                                    | ♥ 自助报障       |
| 探胸町 [7/派重]] 探胸口心                               |                                                                                                    | 旦 我的设备       |
| 5元套餐 🗸                                         | 10元套餐                                                                                                    | > 🎞 换购时长/流量包 |
| 内容: 8292 MB                                    | 内容: 20480 MB                                                                                                    |              |
| 价格: 5元                                         | 价格: 10元                                                                                                    |              |
| 茨型:流量包<br>自然期·30 平                             | 类型: 浜重包<br>自然間: 30 平                                                                                                    |              |
| 描述: 8G高速流量包                                    | 描述: 20G高速流量包                                                                                                    |              |
|                                                |                                                                                                    |              |
| 20元套餐                                          | 30元套餐                                                                                                    |              |
| 内容: 61440 MB                                   | 内容: 122880 MB                                                                                                    |              |
| 价格: 20 元                                       | 价格: 30元                                                                                                    |              |
| 类型: 流量包                                        | 类型: 流量包                                                                                                    |              |
| 有效期: 30 天                                      | 有效期: 30 天                                                                                                    |              |
| 描述: 60G局運筑重包                                   | 描述: 120G尚違筑堂包                                                                                                    |              |
| 30元开学季特恵套餐                                     | ]                                                                                                    |              |
| 内容: 512000 MB                                  |                                                                                                    |              |
| 价档: 30 元                                       |                                                                                                    |              |
| 关型:流量包<br>方体明: 20 天                            |                                                                                                    |              |
| 描述:特涉流星包,包含500G高速流星,有效期30天。                    |                                                                                                    |              |
|                                                | J                                                                                                    |              |
| 验证码:                                           |                                                                                                    |              |
| 8908 8908 看不清                                  | ?                                                                                                    |              |
|                                                |                                                                                                    |              |
| 12 X                                           | 38.0                                                                                                    |              |
|                                                | 使用帮助 服务协议 隐私条款 English                                                                                                    |              |
|                                                | and the second second s |              |

温馨提示:一次只能换购一个流量包,必须要流量包用完之后,才

能再次换购。

# 5、查看换购日志

|                        | 📾 首页 🛛 账单     | ▶ 服务 ✿ 设置    | 11 日 账户充 | 淔   |   |              |
|------------------------|---------------|--------------|----------|-----|---|--------------|
| 置 / 服务 / 换购时长/流量包      |               |              |          |     |   | ⇒返回首页 ⊍注销    |
| 长/流量包                  |               |              |          |     |   | O 账号报停       |
| 长/流量包, 换购成功后系统自动从账户    | P余额中扣取相应费用, ; | 中且立即生效       |          |     |   | ○ 账号复通       |
| 量包 换购日志                |               |              |          |     |   | ♥ 自助报障       |
|                        |               |              |          |     |   | 旦 我的设备       |
|                        |               |              |          | •   | • | > 🗆 换购时长/流量包 |
| 操作时间 换照                | 前数据           | 换购后数据        | 备注       |     |   |              |
| 24-03-07 10:23:50 8117 | 5.712null 10  | 1655.712null | 10元套餐/自即 | 助换购 |   |              |
| 第 1 条记录,总共 1 条记录       |               |              |          |     |   |              |
|                        |               |              |          |     |   |              |
|                        | 使用帮助          | 服务协议 隐私条款    | English  |     |   |              |

#### 图 换购日志

6、查看使用**流量详情** 

图 流量详情

|                                      |                       | <b>命</b> 首页 <b>①</b> 账单 | ▲ 服务                      | ◆ 设置 E               | 3 账户充值   |    |                       |     |
|--------------------------------------|-----------------------|-------------------------|---------------------------|----------------------|----------|----|-----------------------|-----|
| 您现在的位置 / 账单                          |                       |                         |                           |                      |          |    | ● 返回首页                | の注销 |
| 用户账单查询                               | 误表查询功能                |                         |                           |                      |          |    |                       |     |
| 上网记录<br>查询账号的每次上网使用<br>包括时长、流量、终端信息等 | <b>夜</b><br>捕泥,<br>F. | 历史账单<br>查询本人上网费用结算账     | ₩.                        | <b>充值明细</b><br>查询本人交 | 之费明细。    |    | 业务办理记录<br>查询本人业务办理记录。 | Ð   |
|                                      | 进入                    |                         | 进入                        |                      | 2        | ŧλ |                       | 进入  |
| 流量账户详情 查看您的流量账户明细                    | A                     |                         |                           |                      |          |    |                       |     |
|                                      | 进入                    |                         |                           |                      |          |    |                       |     |
|                                      |                       |                         |                           |                      |          |    |                       |     |
|                                      |                       | 使用帮助                    | <b>服务协议</b><br>D 广州热点胶件和物 | 時私条款 Engli           | ish<br>4 |    |                       |     |
|                                      |                       | 186.0000 HP             |                           |                      |          |    |                       |     |
|                                      |                       |                         |                           |                      |          |    |                       |     |

7、查看流量余额

图 流量余额

|                                             |                         |            |                         | V 76m             |             |
|---------------------------------------------|-------------------------|------------|-------------------------|-------------------|-------------|
| 您现在的位置 / 账单                                 | / 流量账户详情                |            |                         |                   | ◆返回首页 ●注销   |
|                                             |                         |            | ,月初赠送流量余额               |                   | i na ser    |
| 流量详情                                        |                         |            |                         |                   | ₽ 上网记录      |
| • 剩余 81175.23                               | <b>4MB</b> 共 81920MB,已用 | 744.766MB  | 有效期: 20                 | 24-04-01 00:00:00 | 日 历史账单      |
| u                                           |                         |            | 1.001                   |                   | ➡ 充值明细      |
| <ul> <li>10元套餐/自助<br/>剩余 20480MI</li> </ul> | <mark> </mark>          | 购买流量       | 余额<br><sup>有效期:20</sup> | 24-04-06 00:00:00 | ♡ 业务办理记录    |
| 0%                                          |                         |            |                         |                   |             |
|                                             |                         |            |                         |                   | > ▲ 加速取用"注信 |
|                                             |                         |            |                         |                   |             |
| 流量包类型                                       | 流量包值(MB)                | 已使用流量值(MB) | 有效期                     | 有效状态              |             |
| 基础流量                                        | 81920                   | 744.766    | -                       | 有效                |             |
| 流量包(限购)                                     | 20480                   | 0          | 2024-04-06 00:00:00     | 有效                |             |
| 显示第 1 到第 2 条记                               | 录,总共 2 条记录              |            |                         |                   |             |
|                                             |                         |            |                         |                   |             |
|                                             |                         | 使用帮助       | 服务协议 隐私条款 English       |                   |             |

- 五、微信公众号
- 1、微信搜索公众号"桂电校园网"并添加关注。

| < | 桂电校园网 🖄                                                                                                    |
|---|----------------------------------------------------------------------------------------------------|
|   | 昨天 上午11:05                                                                                                    |
|   | 你好,欢迎关注桂电校园网!                                                                                                    |
|   | 上午8:32                                                                                                    |
|   | 网络服务电话: 0773-2290739<br>网络服务QQ群: 466522933<br>地址:花江校区网络与信息技术中<br>心1楼110室内<br>(工作日上午8: 30-12: 00,下午<br>14: 00-17: 30) |

2、网费充值,输入账号(智慧校园账号),按需充值或选择固定金额。(充值5元需手动输入)。

| 上午10:44丨0.0K/s 🗑 8 🛗 👘 💼 |                                                                 |               | ⊇ 52% | 上午10:40丨0.9          | 52% 🗩 🕄                   |      |
|--------------------------|-----------------------------------------------------------------|---------------|-------|----------------------|---------------------------|------|
| <                        | 桂电校园                                                            | XX            | L     | ×                    | 充值                        |      |
|                          | 昨天上午11                                                          | 1:05          |       |                      | 网费充值<br><sup>智慧权园账号</sup> |      |
|                          | 你好,欢迎关注桂甲                                                       | 你好,欢迎关注桂电校园网! |       | 充值信息 🔶               |                           |      |
|                          | 上午8:3.                                                          | 2             |       | 账号 请输。               | 入账号                       |      |
|                          | 网络服务电话: 0773-2290739<br>网络服务 QQ 群: 466522933<br>地址:花江校区网络与信息技术4 |               |       | <b>金额 20</b><br>快速充值 | 充值5元,需手动输入                | 元    |
|                          | 心1楼110室内<br>(工作日上午8:30-                                         | 12:00.下午      |       | 10元                  | 20元                       | 30元  |
|                          | 14: 00-17: 30)                                                  |               |       | 50元                  | 100元                      | 200元 |
|                          |                                                                 |               |       |                      | 立即充值                      |      |
| ۲                        | 网费充值                                                            | ≡内网服翁         | 务     |                      |                           |      |
|                          | < 0                                                             | ≡             |       | <                    |                           | ≡    |

3、内网服务(**需要连接到校园网才能使用**),进入自助服 务系统选择套餐,具体选择套餐操作见上第四条。

| 上午10:40   0.4K/s 🗇 🧧 👘 🎘 🗐 52% |                                                                             |                                                |        |   | 上午10:4                      | 3   0.4K/s 河 🖸                                                                                                  | 🏦 🥱 🗩 52%          |
|--------------------------------|-----------------------------------------------------------------------------|------------------------------------------------|--------|---|-----------------------------|----------------------------------------------------------------------------------------------------|--------------------|
| <                              | 桂电校园                                                                        | <b>X</b>                                       | L      |   | ×                           | 用户自助服务                                                                                                    | 系统 •••             |
|                                | 昨天 上午                                                                       | 11:05                                          |        |   | € ##                        | 雪子补援太学                                                                                                    |                    |
|                                | 你好,欢迎关注桂                                                                    | 电校园网!                                          |        |   | table and                   | ante de l'all'endre dell'Anne dell'Anne della della della della della della della della della della della della | English 使用希助       |
|                                | 上午8:                                                                        | 32                                             |        |   | 欢词                          | 79登录用户自助月                                                                                                    | 服务系统               |
|                                | 网络服务电话:07<br>网络服务QQ群:<br>地址:花江校区网<br>心1楼110室内<br>(工作日上午8:30<br>14:00-17:30) | 73-2290739<br>466522933<br>络与信息技术中<br>12:00,下午 |        |   | 账号:<br>1<br>密码:<br>2<br>没有过 | 账号<br>密码<br>登录<br>出册请点击这里预注册                                                                                    | 忘记密码?              |
|                                |                                                                             | 自助服务限校内                                        | ] [22] |   |                             |                                                                                                    |                    |
|                                |                                                                             | 收费标准                                           |        |   |                             |                                                                                                    |                    |
|                                |                                                                             | 客服中心                                           |        | _ |                             |                                                                                                    |                    |
|                                | 网费充值                                                                        | ◎ 内网服:                                         | 务      |   | 桂林电子和                       | 4技大学网络与信心技术中心,枝术3                                                                                               | 探 城市热点公司 1995-2024 |
|                                | < 0                                                                         | Ξ                                              |        |   |                             | < 0                                                                                                    | ≡                  |

# 六、相关服务

网络服务 QQ 群 466522933, 网络服务热线 0773-2290739

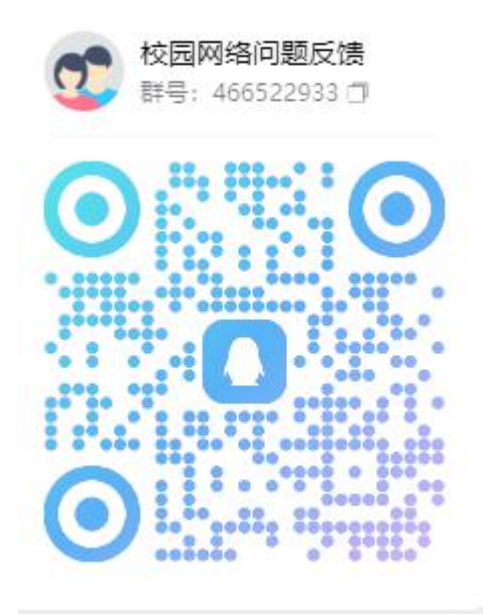